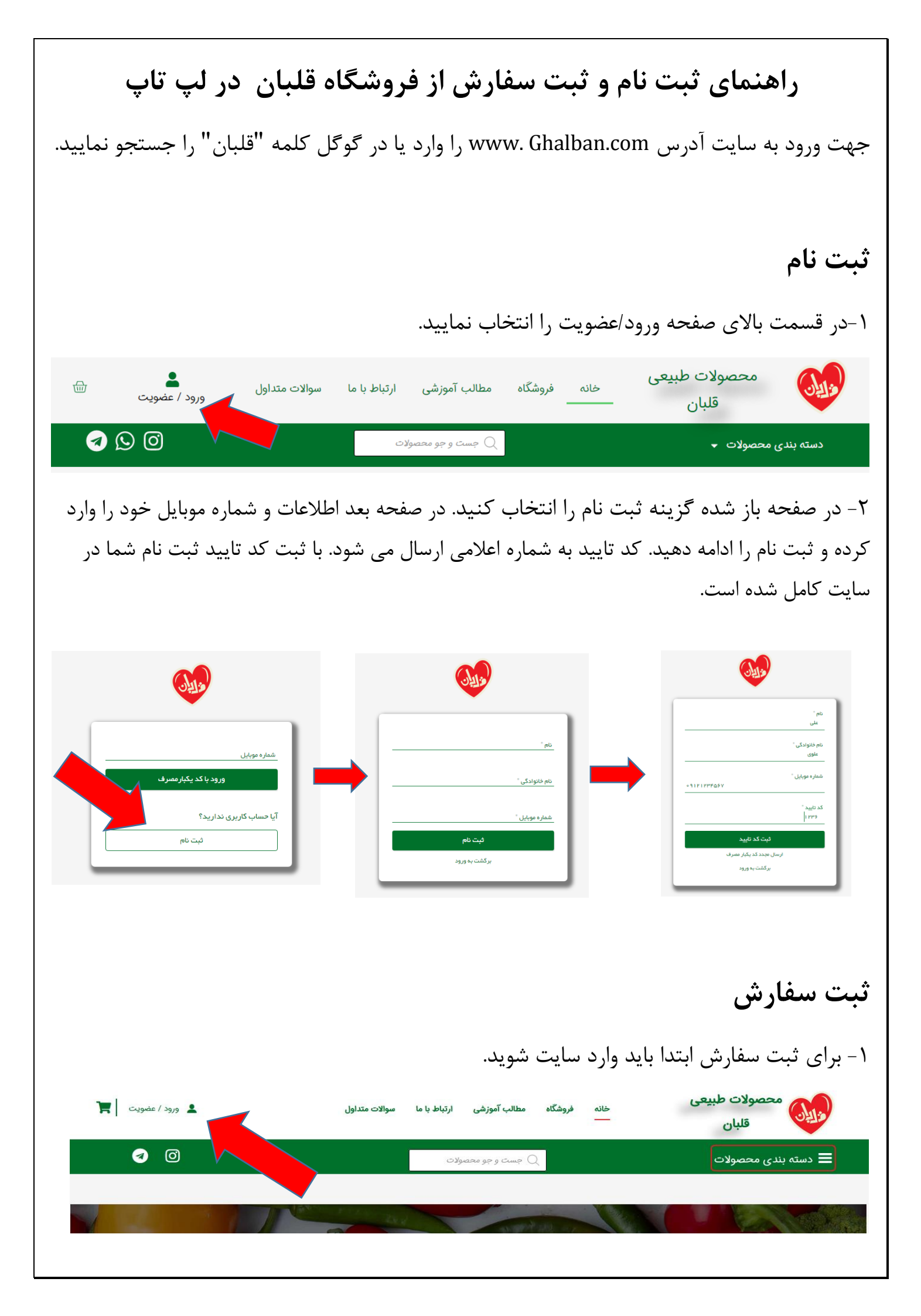

۲-در صفحه باز شده شماره موبایلی که قبلا ثبت نام کرده اید را وارد نمایید و گزینه « ورود با کد یکبار مصرف » را بزنید. کد تایید به شماره شما ارسال می شود. با ثبت کد تایید شما وارد صفحه خود شده اید.

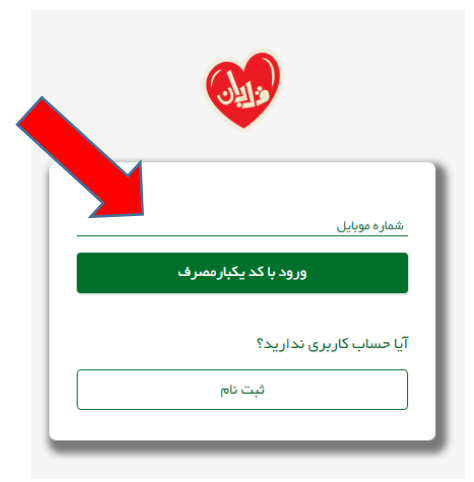

۳- محصولات مورد نظر خود را یا از طریق دسته بندی ها در منو یا صفحه اصلی، یا از طریق صفحه فروشگاه یا از طریق جست و جو پیدا نمایید و سپس روی افزودن به سبد خرید کلیک نمایید.

۴- وقتی محصولات مورد نظر خرید را انتخاب کردید وارد سبد خرید شوید. در سبد خرید می توانید محصول انتخاب شده را از سبد خرید خود خارج کنید و یا تعداد دلخواه را مشخص نمایید. بعد از تغییرات در سبد خرید « بروز رسانی سبد خرید » را فشار دهید.

|                    |       |               |                             | يريد          | سبد خ    |
|--------------------|-------|---------------|-----------------------------|---------------|----------|
| جمع جزء            | تعداد | قيمت          | محصول                       |               |          |
| ۳۳۸,۰۰۰ تومان      | ۲     | ۱۶۹,۰۰۰ تومان | <u>عسل چند گیاہ یک کیلو</u> | 5             | ×        |
| ۲۶٬۰۰۰ تومان       | ١     | ۲۶٬۰۰۰ تومان  | <u>سرکہ سیب</u>             | ţ.            | ×        |
| بروزرسانی سبد خرید |       |               |                             | اعمال كدتخفيف | كد تخفيف |

| حساب » خرید | جهت تسويه | « ادامه | انتخاب    | با ا |
|-------------|-----------|---------|-----------|------|
|             |           | ىل كنيد | ود را کاه | خو   |

| . خريد | سبد | کل | جمع |
|--------|-----|----|-----|
|--------|-----|----|-----|

| جمع جزء                                                                                                    | ۳۶۴٬۰۰۰ تومان                                  |
|----------------------------------------------------------------------------------------------------|------------------------------------------------|
| هزینه حمل و نقل (برای<br>شهرهای غیر از تهران و قم<br>هزینه حمل با توجه به<br>تعرفه پست پیشتاز، اعلام<br>خواهد شد) | هزینه حمل و نقل در هنگام پرداخت محاسبه می شود. |
| مجموع                                                                                                    | ۳۶۴٬۰۰۰ تومان                                  |
|                                                                                                    |                                                |

ادامه جهت تسویه حساب

۵- در صورتی که نکاتی در مورد خرید خود داشتید می توانید برای ما بنویسید. همچنین در این صفحه باید آدرس خود را وارد کنید و با بررسی مجدد آن، در صورتی که نیاز به ویرایش داشت اقدام کنید.

## توضيحات تكميلى

توضيحات سفارش (اختيارى)

یادداشتها درباره سفارش شما، برای مثال نکات مهم درباره نحوه تحویل سفارش

صورت حساب و حمل و نقل

| نام خانوادگی * | نام *                        |
|----------------|------------------------------|
|                | کشور *                       |
|                | ايران                        |
|                | استان *                      |
|                | قم                           |
|                | شهر *                        |
| -              | یک شهر انتخاب کنید           |
|                | آدرس: *                      |
|                | آدرس دقیق خود را وارد نمایید |
| ſ              | شماره موبایل *               |
|                |                              |
| [              | ایمیل (اختیاری)              |
|                |                              |

در پایین صفحه هم سفارش خود را مجدد مشاهده می فرمایید. با انتخاب گزینه ثبت سفارش خرید شما ثبت می شود.

| محصول                                                                                                    | جمع جزء                        |
|----------------------------------------------------------------------------------------------------|--------------------------------|
| عسل چند گیاه یک کیلو ×۲                                                                                                    | ۳۳۸,۰۰۰ تومان                  |
| سرکه سیب ×۱                                                                                                    | ۲۶٬۰۰۰ تومان                   |
| جمع جزء                                                                                                    | ۳۶۴٬۰۰۰ تومان                  |
| هزینه حمل و نقل (برای شهرهای غیر از تهران و قم هزینه حمل با توجه به تعرفه پست پیشتاز، اعلام خواهد شد)                                                                                                    | نرخ ثابت: ۲۰٬۰۰ <b>۰ تومان</b> |
| مجموع                                                                                                    | ۳۸۴٬۰۰۰ تومان                  |
| پرداخت کارت به کارت                                                                                                    |                                |
| پرداخت خود را مستقیما به حساب بانکی ما واریز کنید.<br>***خواهشمندیم پس از پرداخت، "شماره سفارش" خود و مبلغ پرداختی را به واتساپ پشتیبانی اطلاع دهید.<br>سفارش شما تا زمانی که وجوه به حساب ما وارد نشود ارسال نخواهد شد. |                                |

۶- مرحله آخر پرداخت مبلغ فاکتور خرید شماست که به روش کارت به کارت به حساب های اعلام شده صورت می گیرد.

لطفا پس از واریز، شماره سفارش و مبلغ واریزی را به واستاپ پشتیبانی (از طریق دکمه تماس با ما) اطلاع دهید.

## مشخصات بانکی ما

## مسعود کاشانی:

بانک:

ملی

شماره کارت: ۵۰۲۲۲۹۱۰۴۲۷۵۴۷۱۱

ياسارگاد

على محمدي نيكو:

وقتی شما ثبت سفارش را انجام دادید پیامک تایید ثبت سفارش برایتان ارسال می شود و خرید شما در فروشگاه ثبت شده و آماده ارسال می شود اما ارسال محصول بعد از جابجایی مبلغ خرید و اطلاع به پشتیبانی صورت میگیرد. اطلاع به پشتیبانی از طریق واتس آپ می باشد. برای این کار تماس با ما را

انتخاب كرده و از طريق واتس آپ، مي توانيد با ادمين در ارتباط باشيد.

از خرید شما بسیار سیاسگزاریم